## 右画面に地図/情報を表示する

現在地表示時、画面を2つに分けてルート情報やエコドライブ情報などの情報画面を表示させること ができます。

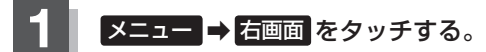

: 選択画面が表示されます。

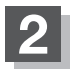

表示したい情報を選択する。

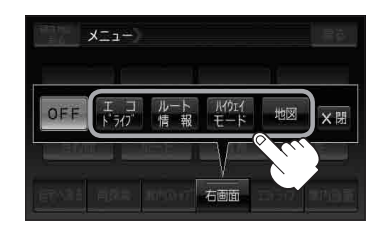

■ 右画面にエコドライブを表示する場合

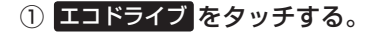

: 右画面にアニメーション、走行速度・加速度 インジケーターまたは、走行速度・加速度履 歴グラフを表示することができます。 (表示切替 をタッチで表示の切り替え) (例)エコドライブ(アニメーション画面)

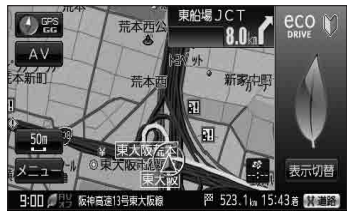

お知らせ●ルート案内中は交差点拡大などを表示する設定にしている場合、交差点拡大などを優先して表示します。

- エコドライブを開始していない場合にエコドライブをタッチするとメッセージが表示されるのではいをタッチしてください。
- 2 画面表示した場合のエコドライブ画面につきましては、 【 P E-14のお知らせ内を ご覧ください。

■ 右画面にルート情報を表示する場合

- ① ルート情報 をタッチする。
  - :ルート探索をしてルート案内に従って走行しているとき、道路名称、曲がるべき方向/距離などを表示します。

(例)ルート情報画面

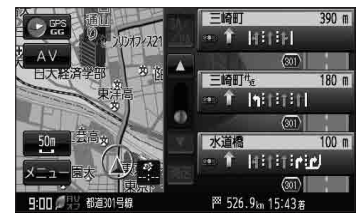

 お知らせ
ルート情報は、ルート案内時とシミュレーション走行時に表示できます。ルート情報は、 ルート案内設定からでも表示させることができます。
□ 「ルート案内画面の設定をする」F-22